# 1. Схема подключения оборудования

Для настройки оборудования необходимо произвести настройки сети, логический адрес, и указать IP адрес переадресации вызовов. Настройка будет производиться по средствам программы Slinex IP Tool. Пример подключения схематически продемонстрирован ниже.

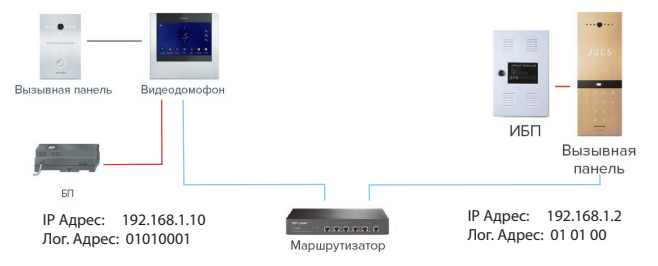

### Примечания

\* В качестве сервера переадресации вызовов был использован IP адрес ПК в локальной сети, с которого производится настройка оборудования: 192.168.1.134, адрес должен быть одинаковым на всех настраиваимых устройствах.

\*\* Логический адрес панели и монитора должен содержать одинаковые параметры дома и подъезда.

# 2. Настройка параметров сети монитора

Для настройки параметров сети, перейдите в меню File–>Normal Attribute. В качестве примера для монитора были установленны следующие параметры сети:

| Attribute Setting               |                              |                  |                     |  |
|---------------------------------|------------------------------|------------------|---------------------|--|
| Device Marker                   | Slinex Dirk Digital terminal | address informat | tion                |  |
| Device Name                     | Dirk Digital terminal        | IP               | 192 . 168 . 1 . 10  |  |
| Device Type                     | 2                            | HTTP PORT        | 18020               |  |
| Manufacturer                    | Slinex Technology Ltd        | SUBNET MASK      | 255 . 255 . 255 . 0 |  |
| Model Name                      | Digital terminal             | GATEWAY          | 0.0.0.0             |  |
| Firmware Version                | DM368-A7840248               | DNS1             | 0.0.0.0             |  |
| Application<br>Software Version | Dirk-20160808T               | DNS2             | 0 . 0 . 0 . 0       |  |
| Location                        | Indoor                       | MAC              | fa-c7-f7-fb-e3-cd   |  |
| Description                     | Can upgrade                  | -                |                     |  |
|                                 | ,                            |                  |                     |  |
|                                 | setting                      |                  | Exit                |  |
|                                 |                              | _                |                     |  |

### Примечания:

\* Настройку следующих параметров возможно произвести непосредственно через интерфейс монитора: дата, время, пароли, сетевые настройки, логический адрес.

\*\* Перед подключением монитора к сети убедитесь, что компьютер, с которого производится подключение, находиться в той же подсети, что и монитор. По умолчанию установлены следующие параметры сети:

IP Адрес: 192.168.14.252; Маска подсети: 255.255.0.0; Номер шлюза: 192.168.14.254;

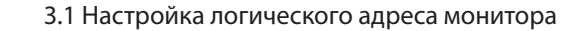

| -Parameter | Setting |   |
|------------|---------|---|
| Block      | 01      |   |
| Unit       | 01      | [ |
| Main and   | 0       |   |

Для настройки логического адреса перейдите в меню: File->Advance Attribute – Parameter Setting:

Логический адрес состоит устройства состоит из:

DIRE

Block – номер дома (до 2-х цифр максимум); Unit – номер подъезда (до 2-х цифр максимум); Floor Number – номер этажа (до 2-х цифр максимум); Room Number – номер квартиры (до 2-х цифр максимум); – Дом – 01;

SI INEX

– Подъезд – 01;

- Этаж 00;
- Квартира 01;

В качестве примера задаем следующий логический адрес монитора: 0101 00 01

2.2 Настройка локального сервера переадресации вызовов монитора Для настройки локального сервера вызовов перейдите в меню: File->Advance Attribute. В качестве примера в настройках монитора установлен следующий IP адрес:

| Server IP   | 192.168.1.134 |
|-------------|---------------|
| IP Password | 622633        |
| AC Password | 336226        |

Для взаимодействия монитора и вызывной панели в одной сети, IP адрес переадресации вызовов должен быть идентичным на всех устройствах используемых в данной сети, остальные параметры рекомендуется оставить без изменений.

## 3. Настройка параметров сети вызывной панели

Для настройки параметров сети, перейдите в меню: File->Normal Attribute. В качестве примера для вызывной панели были установленны следующие параметры сети:

| Attribute Setting               |                                 |                    |                     | × |
|---------------------------------|---------------------------------|--------------------|---------------------|---|
| Device Marker                   | Sinex Sitara-IM15BC Lobby phone | - address informat | ion                 |   |
| Device Name                     | Sitara-IM15BC Lobby phone       | IP                 | 192 . 168 . 1 . 2   |   |
| Device Type                     | 2                               | HTTP PORT          | 18020               |   |
| Manufacturer                    | Slinex Technology Ltd           | SUBNET MASK        | 255 . 255 . 255 . 0 |   |
| Model Name                      | Door Station                    | GATEWAY            | 192 . 168 . 1 . 1   |   |
| Firmware Version                | DM365-A07840327                 | DNS1               | 0.0.0.0             |   |
| Application<br>Software Version | 20160926T-Sitara                | DNS2               | 0.0.0.0             |   |
| Location                        | Door Station                    | MAC                | 00-0c-e8-0e-23-ae   |   |
| Description                     | Can upgrade                     |                    | □ DHCP              |   |
|                                 |                                 |                    |                     |   |
|                                 | setting                         |                    | Exit                |   |

# {Design. Unique. Innovation}

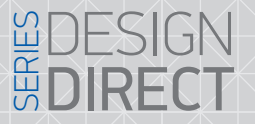

# SLINEX

### Примечания:

\* Настройку следующих параметров возможно произвести непосредственно через интерфейс монитора: дата, время, пароли, сетевые настройки, логический адрес.

\*\* Перед подключением монитора к сети убедитесь, что компьютер, с которого производится подключение, находиться в той же подсети, что и монитор. По умолчанию установлены следующие параметры сети:

IP Адрес: 192.168.14.252; Маска подсети: 255.255.0.0; Номер шлюза: 192.168.14.254;

### 3.1 Настройка логического адреса

Для настройки логического адреса устройства перейдите File->Advance Attribute – Parameter Setting:

| Paramet | er Setting |
|---------|------------|
| Block   | 01         |
| Unit    | 01         |
| Main an | nd 0       |

Логический адрес состоит устройства состоит из:

Block – номер дома (до 2-х цифр максимум)

Unit – номер подъезда (до 2-х цифр максимум)

#### Примечания:

\* Main and – это порядковый номер просмотра многоквартирной панели, в мониторе где число 0 это 1-я многоквартирная панель и т д.

В качестве примера задаем следующий логический адрес вызывной панели: 0101 00

3.2 Настройка локального сервера переадресации вызовов панели Для настройки локального сервера вызовов перейдите в меню: File->Advance Attribute. В качестве примера в настройках монитора установлен следующий IP адрес:

| Server IP    | 192.168.1.134 |
|--------------|---------------|
| IP Password  | 622633        |
| MAC Password | 336226        |

Для взаимодействия монитора и вызывной панели в одной сети, адрес сервера IP должен быть идентичным на всех устройствах используемых в данной сети, остальные параметры рекомендкется оставить без изменений.